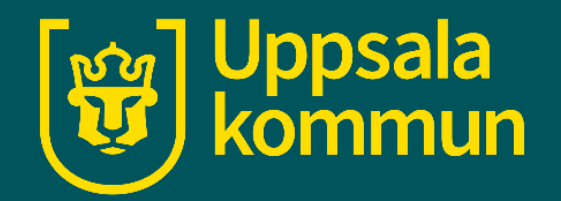

# Videosamtal Teams – skapa konto

Funk-IT 24 september 2021

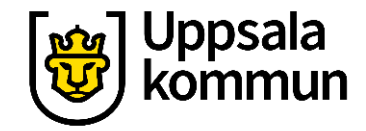

#### Teams appen

Från Microsoft finns ett kommunikationsverktyg som heter Teams.

Öppna programmet på din dator antingen från Startmenyn eller om du har den som app på ditt skrivbord.

Har du inte programmet kan du ladda ner det från Microsoft.

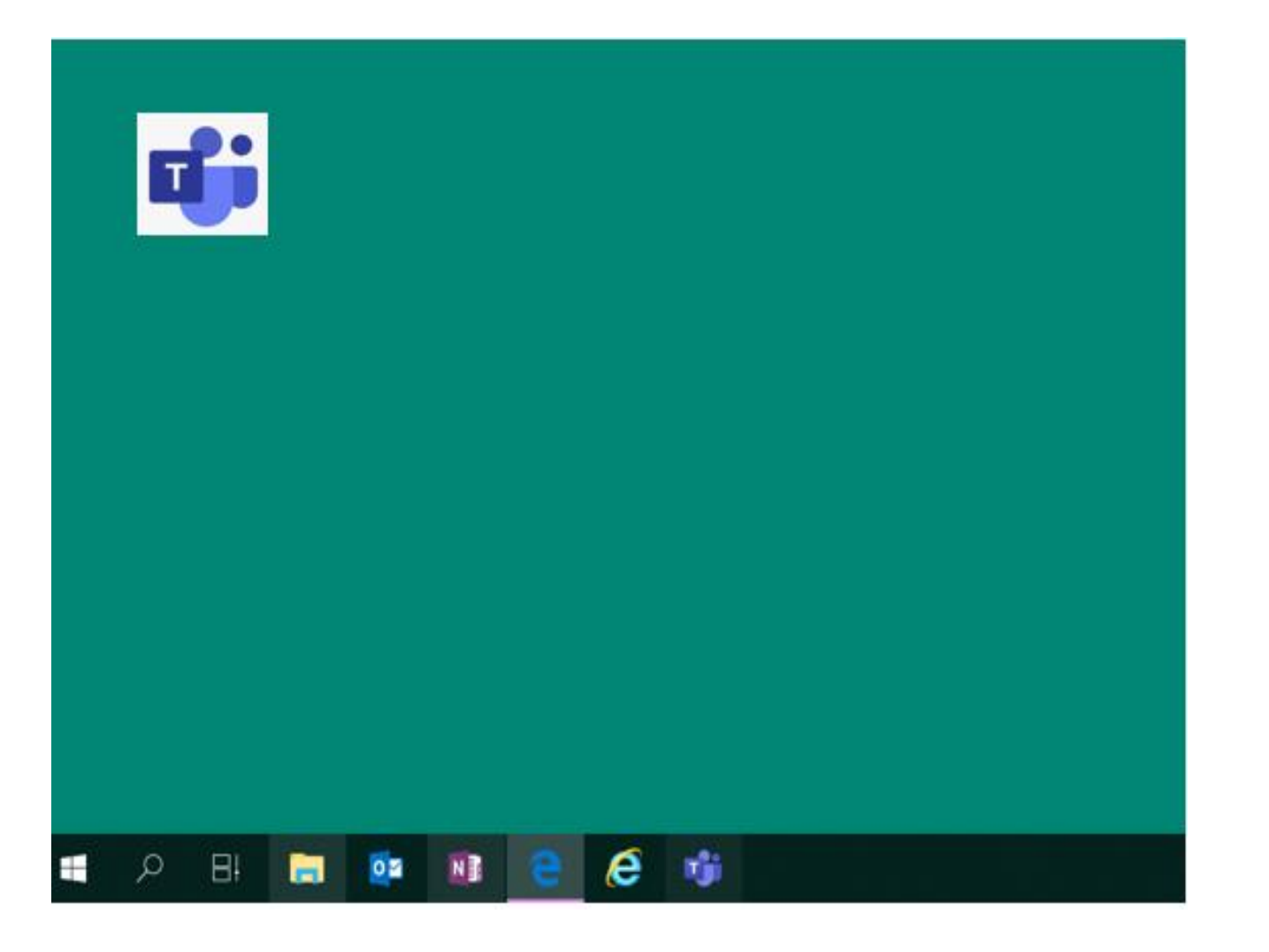

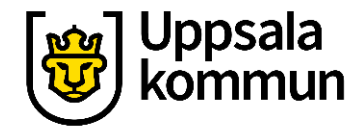

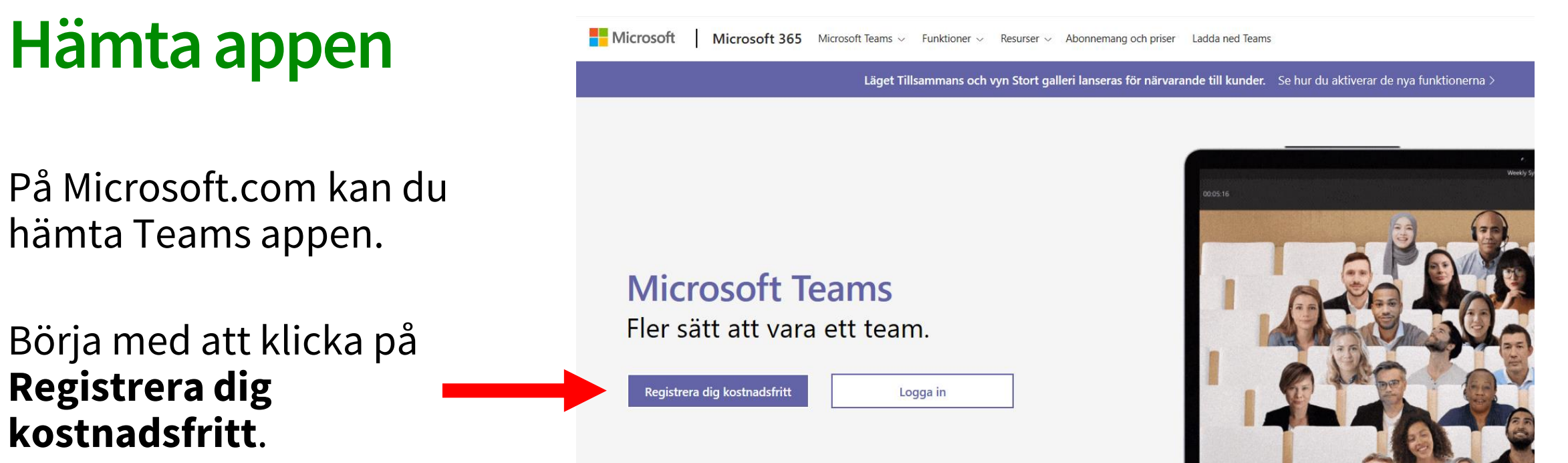

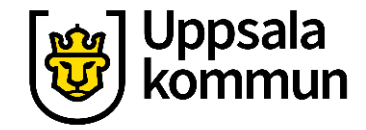

#### Hur vill du använda Teams

Välj det alternativ som passar dig:

- Skola
- Vänner och familj
- Arbete

Tryck sedan på Nästa.

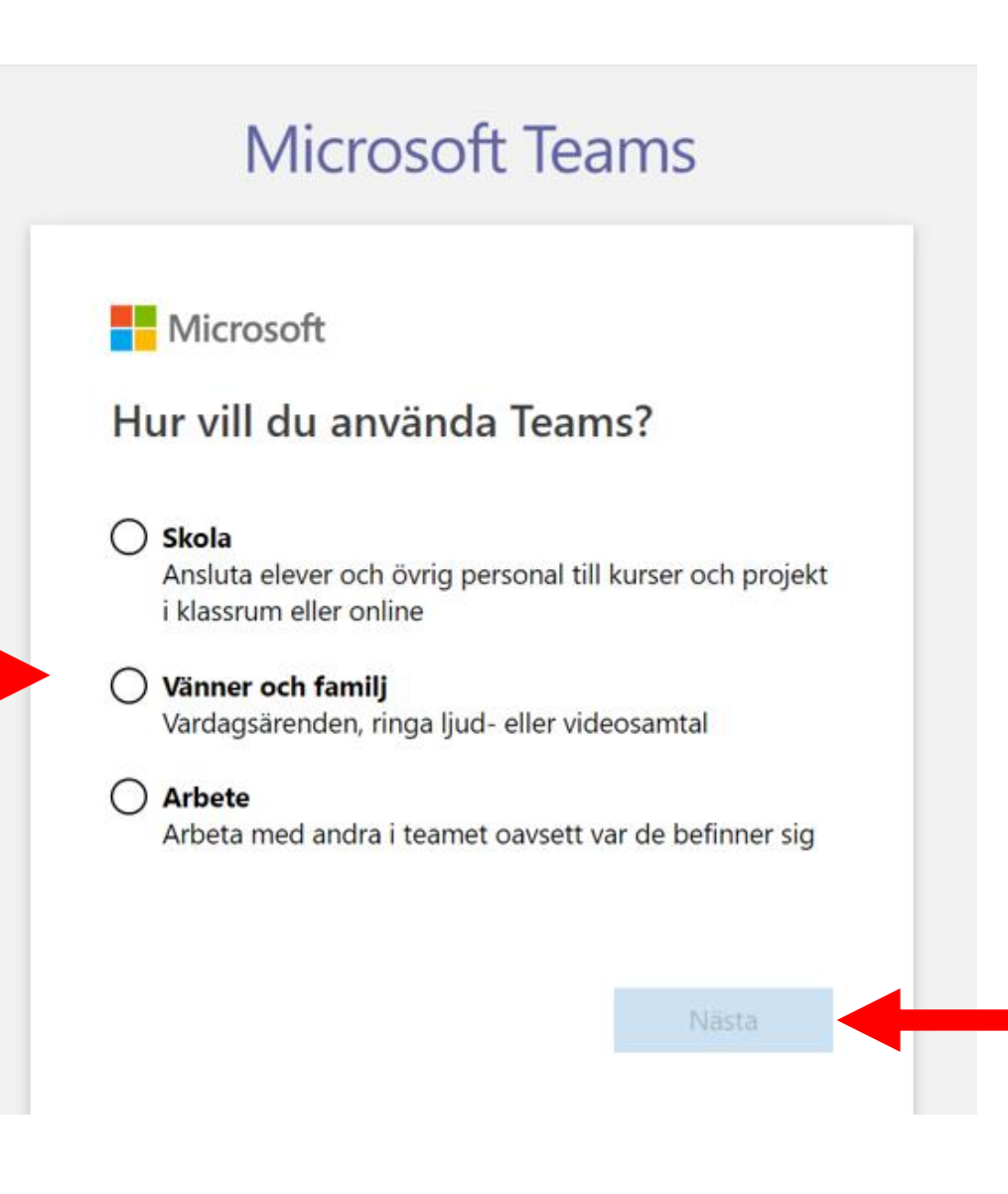

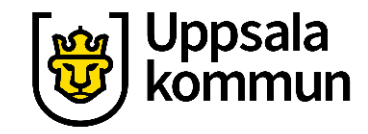

#### Logga in **Microsoft Teams** Logga in med din e-Microsoft postadress till ditt sofia\_e\_karlsson@yahoo.se Microsoft konto. Ange lösenord Lösenord OM DU GLÖMT Har du glömt ditt Jag vill förbli inloggad LÖSENORDET, lösenord, klickar du på Har du glömt lösenordet? **KLICKA HÄR** Har du glömt lösenordet? Logga in med Windows Hello eller en säkerhetsnyckel Logga in med ett annat Microsoft-konto och följer instruktionerna. Logga in

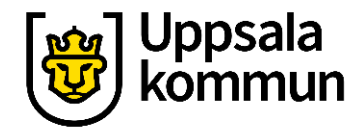

#### Villkoren

Fyll i uppgifterna och läs igenom villkoren.

## Fortsätt genom att klicka på **Konfigurera Teams**.

| Förnamn<br>Sofia                                                                                                    | Efternamn<br><b>Karlsson</b>                                                                                                    |
|----------------------------------------------------------------------------------------------------|----------------------------------------------------------------------------------------------------|
| Företagets namn                                                                                                    |                                                                                                    |
| Land eller region<br>Sverige                                                                                        | ~                                                                                                    |
| iktigt: Som administrat                                                                                             | or ansvarar du for personuppgifterna som                                                                                        |
| iör till personerna i din<br>latahanteringsönskemå<br>Senom att klicka på <b>Ko</b> r<br>i <u>llmänna villkor</u> . | Teams-organisation, samt även för de<br>il de skickar till dig. <u>Learn more,</u><br>n <b>figurera Teams</b> godkänner du våra |

Konfigurera Teams

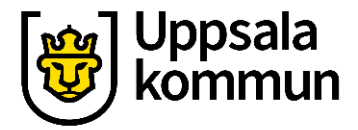

## Öppna Teams

#### Klicka på **Öppna** Microsoft Teams.

Nu har du skapat ett konto i Teams.

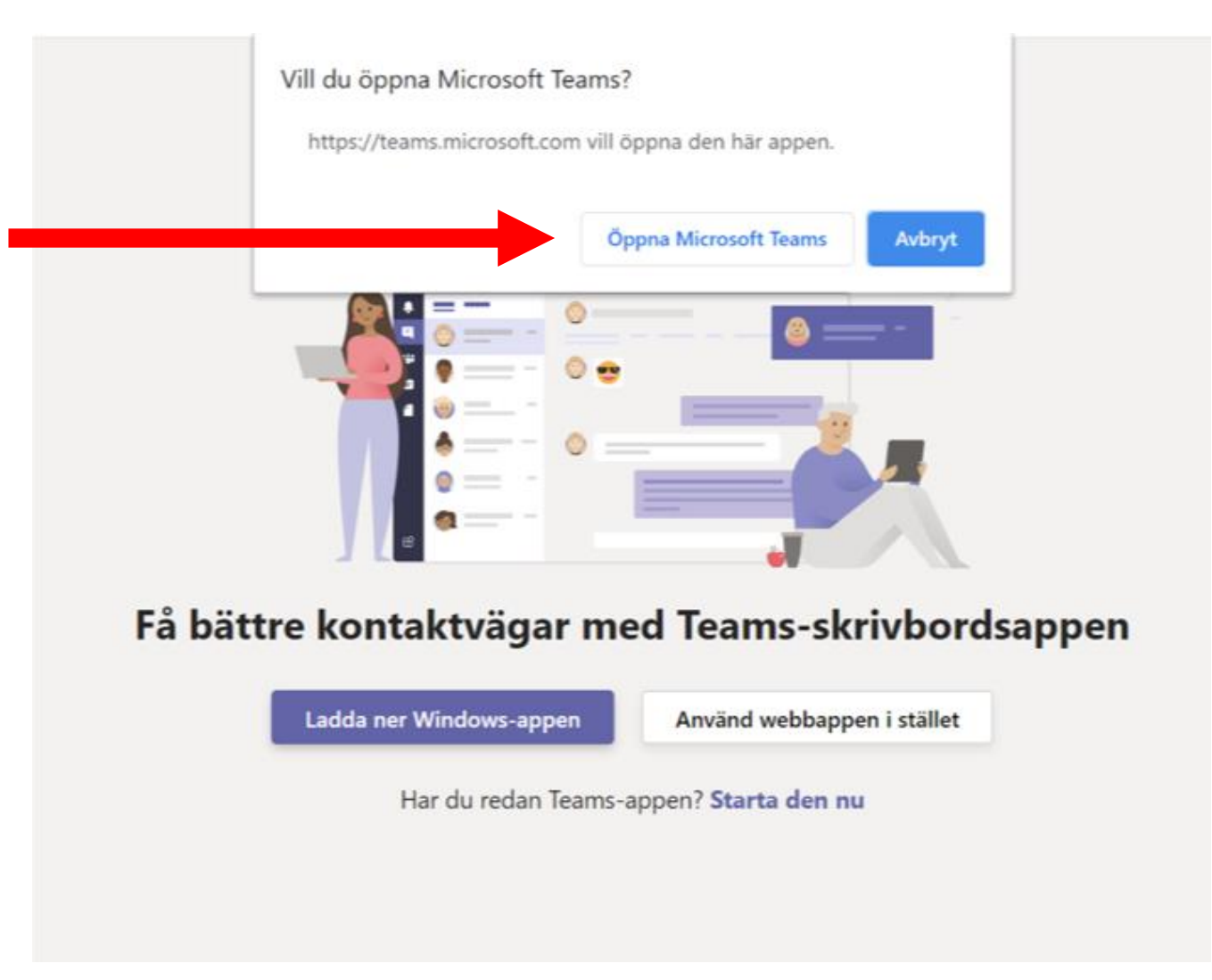

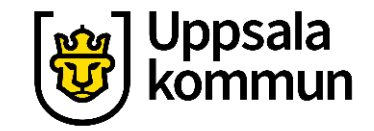

#### Funk-IT Lyftet är ett samarbete mellan:

Post- och Telestyrelsen

Uppsala kommun, Omsorgsförvaltningen, Socialpsykiatrin och Arbete och bostad

TIF- Träffpunkternas intresseförening

Brukarrådet- Arbete och bostad

Funk-IT lyftets hemsida

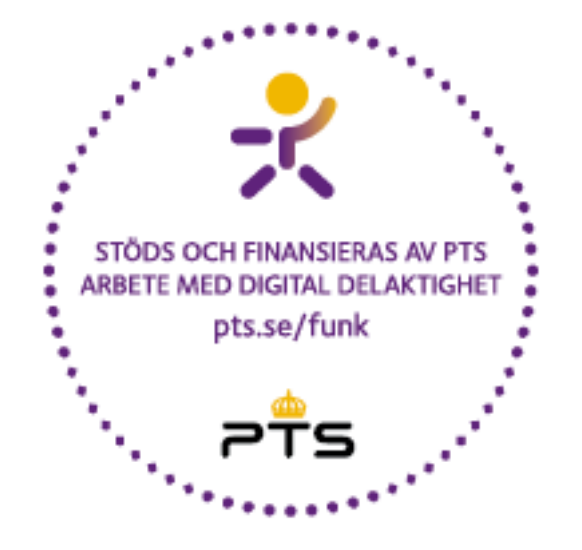

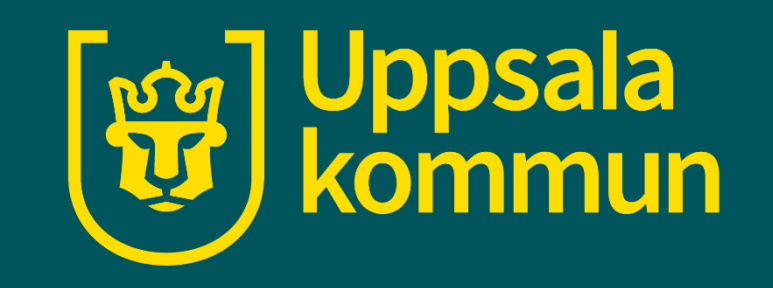